[ 819 ]

このマニュアルでは Mac OS X 10.1.3 を使用しております。

お客様の環境により画面表示が違うことがありますが、ご了承いただけますようお願い致します。

PPPoE PPPoA 設定変更マニュアル

Mac OS X TE4000 シリーズ編

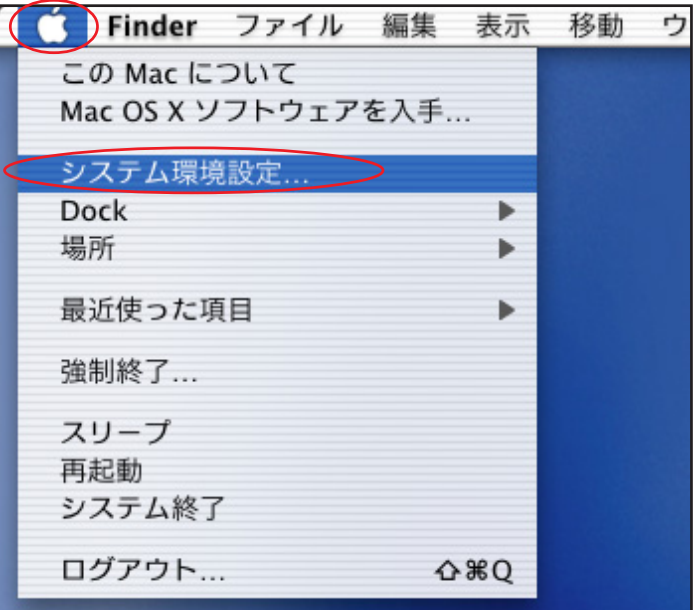

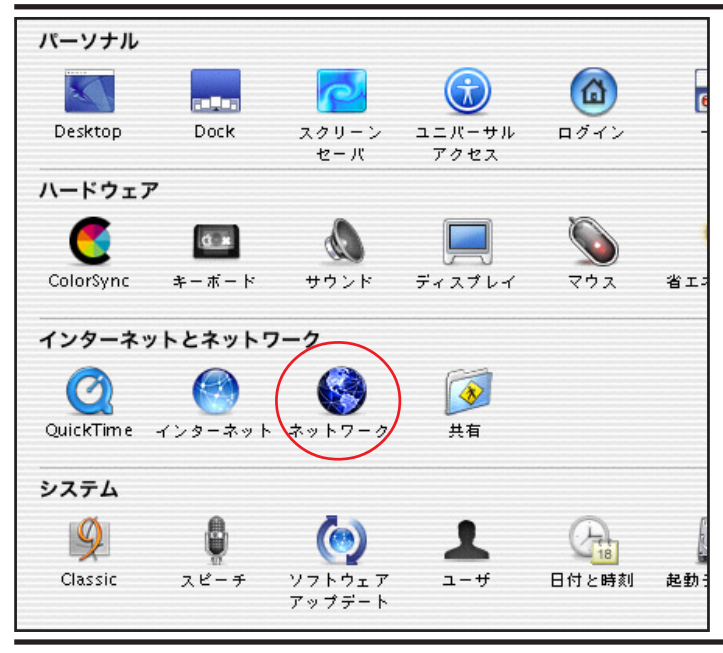

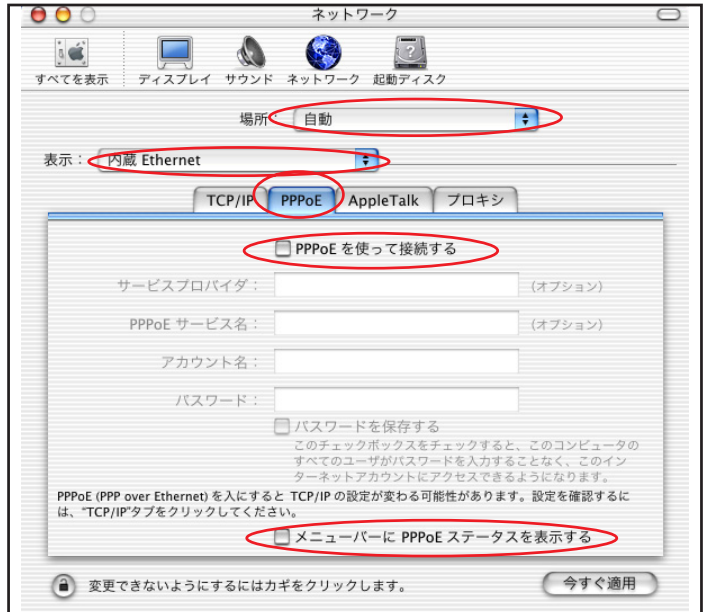

STEP1

PC 側の LAN ネットワーク接続の設定を スタティックにし、手動による IP 固定 設定に切り替えます。

[**アップルメニュー**] [**システム環 境設定**…]の順でクリックします。

設定に必要な [ ユーザ ID ( 接続 ID )] [ ユーザ パスワード ( 接続パスワード )] [ DNS アドレス ] 等のお客様個別の情報は 【 ODN サービスご利用の ご案内】もしくは 【 ODN アプリケーションサービ スご利用のご案内】をご参照ください。

STEP2

[ネットワーク]をクリックします。

Mac OS X 10.0.4以前では多少画面が異なります。

## STEP3

[**場所:自動**] [**表示:内蔵** Ethernet]を 選択します。[PPPoE]をクリックしま す。[PPPoE を使って接続する]の チェックを外します。 [**メニューバーに** PPPoE ステータス

**を表示する**] のチェックを外しま す。

Mac OS X 10.0.4以前では、この項目はありま せん。

PPPoE PPPoA 設定変更マニュアル Mac OS X TE4000 シリーズ

このマニュアルでは Mac OS X 10.1.3 を使用しております。

PPPoE PPPoA 設定変更マニュアル Mac OS X TE4000 シリーズ編

ネットワーク ā 🐔 6 ディスプレイ サウンド ネットワ ク 起動ディスク すべてを表示 場所: 自動 \$ 表示: 内蔵 Ethernet \$ TCP/IP PPPoE AppleTalk プロキシ 設定: 手入力 = ドメインネームサーバ (オブション) 143.90.130.165 IP アドレス: 192.168.1.2 143.90.130.39 サブネットマスク: 255.255.255.0 検索ドメイン (オプション) ルータ: 192.168.1.1 例: apple.co.jp、earthlink.net Ethernet アドレス:00:03-59-05-3m06 今すぐ適用 変更できないようにするにはカギをクリックします。

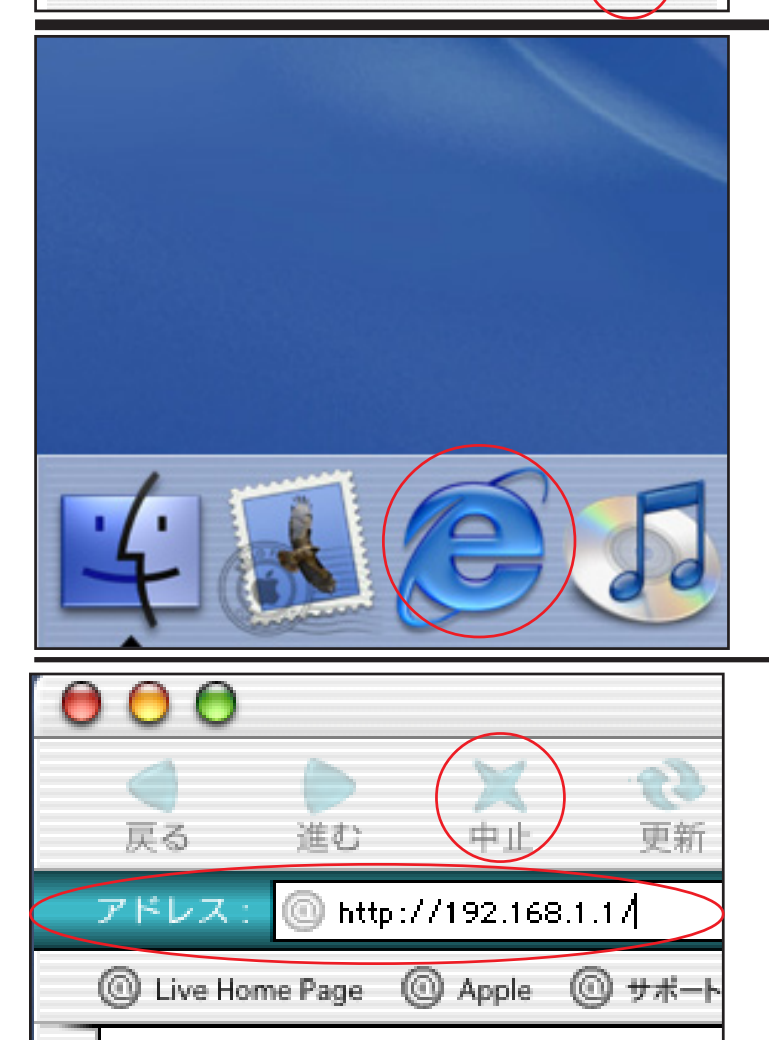

## STEP4

[TCP/IP]をクリックします。 [設定:手入力]を選択します。 [IPアドレス]は「192.168.1.2」を 入力します。[サブネットマスク]は 「255.255.255.0」を入力します。 [ルータ]には「192.168.1.1」を入力 します。 [今すぐ適用] をクリックします。

Mac OS X 10.0.4以前は[保存]をクリックします。

## STEP5

モデムを NAT ルーターモードに設定し ます。

[Dock]から[Internet Explorer]を クリックします。

## STEP6

ブラウザの [中止]をクリックし、標準で設定されている URL を削除後に 「http://192.168.1.1/」(半角小文字)を 入力して return キーを押します。

<[]

と対応

# PPPoE PPPoA 設定変更マニュアル Mac OS X TE4000 シリーズ編

[ 819 ]

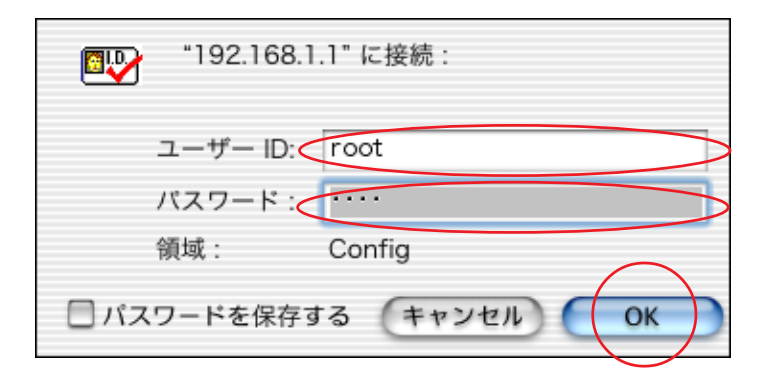

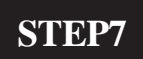

[**ユーザー ID**] [**パスワード**]にはモデ ムに設定した「**ユーザー ID**」、「**パス ワード**」 を入力して [OK]をクリッ クします。

ここでの[ユーザー ID][パスワード]はモデ ムの設定画面を開くためのものです。 接続 ID 接続パスロードではありませんのでご注

接続ID、接続パスワードではありませんのでご注 意ください。

パスワードを入力すると「・・・」で表示されます。

| MegaBit Gear<br>TE4121C                      | 設況                                                                               | この選択         |              |      |        | <b>F</b> /=# |  |  |  |  |
|----------------------------------------------|----------------------------------------------------------------------------------|--------------|--------------|------|--------|--------------|--|--|--|--|
| 使用中の設定<br>No. 2 (bridge)                     | 編集を行つ設定を切り替える場合、その設定の「編集<br>すので、他の項目を編集する時は左のメニューから選<br>使用する設定を変更する場合は、「使用する」をクリ |              |              |      |        |              |  |  |  |  |
| 設定                                           | No.                                                                              | <u>設定の名称</u> | <u>動作モード</u> | 使用   | 編集     |              |  |  |  |  |
| 登定の選択     登定の選択                              | 1                                                                                | odn          | NATJU-1      | 使用する | 編集する   | )            |  |  |  |  |
|                                              | 2                                                                                | bridge       | ブリッジ         | 使用中  | 編集する   | )            |  |  |  |  |
| ◎ ロガインパフロード設定                                | 3                                                                                |              |              |      | 編集する   | Ì            |  |  |  |  |
| ○ <u>ロンインハヘン 下設定</u> ○ 設定のバックアップ・リスト         | 4                                                                                |              |              |      | 編集する   | j            |  |  |  |  |
| <ul> <li>         設定の初期化         </li> </ul> | 5                                                                                |              |              |      | 編集する   | j            |  |  |  |  |
| 表示                                           | 6                                                                                |              |              |      | 編集する   | j            |  |  |  |  |
| 🥥 バージョン情報                                    | 7                                                                                |              |              |      | [編集する] |              |  |  |  |  |
| <ul> <li>機器状態・ログ</li> </ul>                  | 8                                                                                |              |              |      | [編集する] |              |  |  |  |  |
| 統計情報                                         |                                                                                  |              |              |      |        |              |  |  |  |  |

#### STEP8

[**設定の選択**]の中から[**動作モード**] が[NAT ルータ]に設定されている No. の[**使用する**](例:NO.1)をクリック します。

該当する設定がない場合はスタートアップガイド を参照の上作成してください。尚、認証プロトコ ルの設定がスタートアップガイドでは[相手先に 合わせる]になっている場合がありますが必ず [PAP]を選択してください

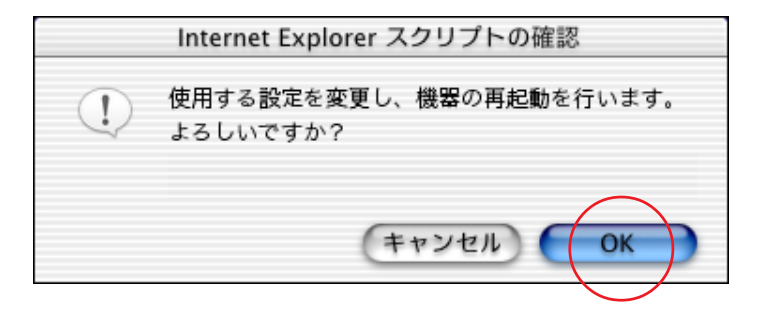

#### STEP9

このメッセージが出ましたら、[OK] をクリックします。 **PPPoE PPPoA 設定変更マニュアル** Mac OS X TE4000 シリーズ編

このマニュアルでは Mac OS X 10.1.3 を使用しております。

[ 819 ]

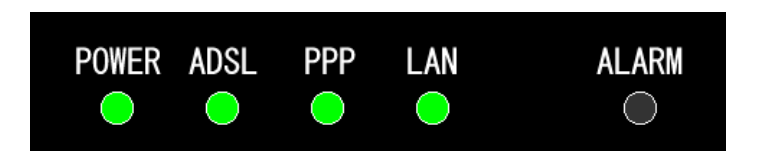

## STEP10

モデムの「POWER 】「ADSL 】 [PPP][LAN] ランプが点灯したらモ デムの再起動は終了です。 「**再表示**]をクリックします。

#### 機器の再起動

機器のLEDで再起動を確認した後、再表示ボタンをクリックして画面を再表示してください。 再表示

「PPP」ランプが正常に点灯するまで5分程度かか ることがあります。そのままでお待ちください。 また、長時間点滅が繰り返されるようであればモ デムの電源を入れ直してください。

## 設定の選択

編集を行う設定を切り替える場合、その設定の「編集する すので、他の項目を編集する時は左のメニューから選択し 使用する設定を変更する場合は、「使用する」をクリック

| No. | <u>設定の名称</u> | <u>動作モード</u> | <u>使用</u> | <u>編集</u> |
|-----|--------------|--------------|-----------|-----------|
| 1   | odn          | NATルータ       | 使用中       | [編集する]    |
| 2   | bridge       | ブリッジ         | 使用する      | [編集する]    |
| 3   |              |              |           | [編集する]    |
| 4   |              |              |           | [編集する]    |
| 5   |              |              |           | [編集する]    |
| 6   |              |              |           | [編集する]    |
| 7   |              |              |           | 編集する      |
| 8   |              |              |           | 編集する      |

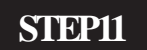

先ほど選択した NAT ルータモード設定 (例:odn)が[使用中]になっている ことを確認します。

ブラウザを終了して設定画面を閉じま す。

#### **STEP12**

PC 側の LAN ネットワーク接続の設定 をIP自動取得設定に切り替えます。

[アップルメニュー] [システム環 **境設定...**1の順でクリックします。

| <b>Finder</b> | ファイル  | 編集   | 表示 | 移動 | ウイ |
|---------------|-------|------|----|----|----|
| この Mac に      | ついて   |      |    |    |    |
| Mac OS X ソ    | フトウェア | を入手. |    |    |    |
| 「シュフテル理想      | いや    |      | _  |    |    |
| シスノム県内        | 起汉正   |      |    |    |    |
| DOCK          |       |      |    |    |    |
| 場所            |       |      | -  |    |    |
| 最近使った項        | 目     |      | •  |    |    |
| 強制終了          |       |      |    |    |    |
| スリープ          |       |      |    |    |    |
| 再起動           |       |      |    |    |    |
| システム終了        | ,     |      | _  |    |    |
|               |       |      |    |    |    |
| ログアウト         |       | Û    | жQ |    |    |
|               |       |      |    |    |    |

#### [ 819 ] **PPPoE PPPoA 設定変更マニュアル** このマニュアルでは Mac OS X 10.1.3 を使用しております。 Mac OS X TE4000 シリーズ編 パーソナル STEP13 1 Desktop Dock スクリーン ユニバーサル ログイン セーバ アクセス ハードウェア đ # d ディスプレイ ColorSync キーボード サウンド 省工 マウマ インターネットとネットワーク 「**ネットワーク** ] をクリックします。 O 8 OuickTime インターネット ネットワ 共有 システム Classic スピーチ ソフトウェア アップデート ⊐ - #f 日付と時刻 起動 000 ネットワーク $\bigcirc$ **STEP14** ネットワーク 起動ディ 3 0 ディスプレイ サウンド すべてを表示 「場所:自動」「表示:内蔵 Ethernet] 場所: (自動 を選択します。「設定:DHCP サーバを 表示: 内蔵 Ethernet : TCP/IP PPPoE AppleTalk プロキシ 参照1を選択します。 設定 **DHCP** サーバを参照 「ドメインネームサーバ(オプショ

ドメインネームサーバ (オプション 143.90.130.165 ン)]に「DNSアドレス(プライマ IP アドレス: (DHCP サーバから割り当てられます) 143.90.130.39 サブネットマスク:255.255.255.0 リ)」、「DNS アドレス(セカンダリ)」 検索ドメイン (オブション) ルータ: を2行に分けて入力します。 DHCP クライアント ID: (オプション) 例: apple.co.jp, earthlink.net 「**今すぐ適用**] をクリックします。 Ethernet アドレス:00:00 \$0:00 La:06 Mac OS X 10.0.4以前は[保存]をクリックし 今すぐ適用 変更できないようにするにはカギをクリックします。 ます。

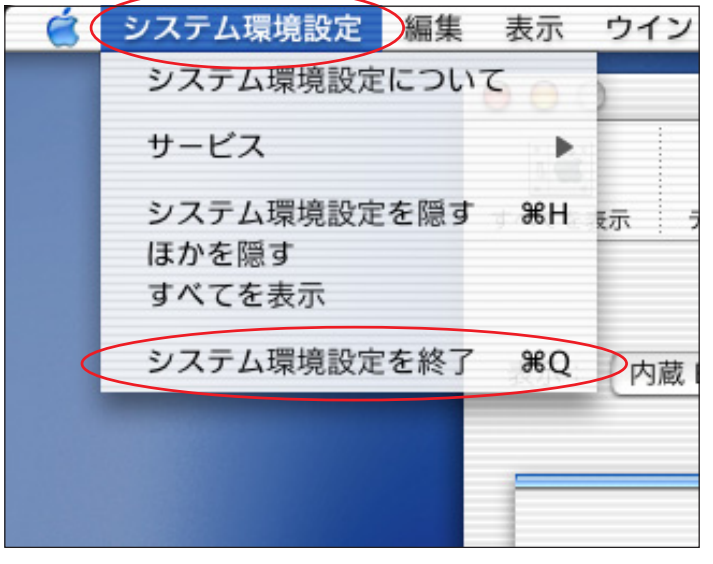

**STEP15** 

「システム環境設定 ] 「システム環境 設定を終了1の順でクリックし、システ ム環境設定を終了します。

以上でネットワークの設定は終了で す。

終了

PPPoE PPPoA 設定変更マニュアル Mac OS X TE4000 シリーズ